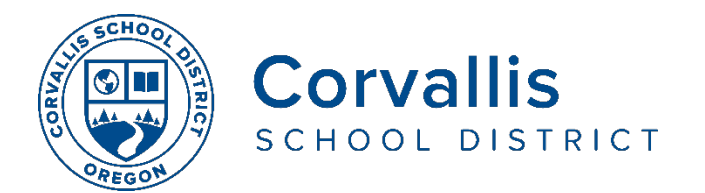

## Conectando los iPads de estudiantes a Wi-Fi

- 1. En el iPad, vaya a configuración (Settings)
- 2. En el panel de la izquierda, vaya a Wi-Fi
- 3. En el panel de la derecha, bajo Escoja una red (**Choose a Network)**, seleccione el nombre de la red de su casa (Wi-Fi network).

|                            | iPad 🗢         |            | 8:44 AM          | 32%          |  |
|----------------------------|----------------|------------|------------------|--------------|--|
|                            | Settings       |            | Wi-Fi            |              |  |
|                            |                |            |                  |              |  |
|                            | Airpiane Wode  | $\bigcirc$ | Wi-Fi            |              |  |
| $\boldsymbol{\mathcal{C}}$ | ᅙ Wi-Fi        | StuAP      | StuAP            | 🔒 🗢 (j)      |  |
|                            | Pluetooth      | On         | CHOOSE A NETWORK |              |  |
|                            |                |            | CSD Wireless     | 1 3 1        |  |
|                            | Notifications  |            | Guest            | ₹ (j)        |  |
|                            | Control Center |            |                  |              |  |
|                            | Do Not Disturb |            |                  |              |  |
|                            | Do Not Disturb |            | Outside          | <b>२</b> (j) |  |
|                            |                |            | SBO              | _ ≈ (ì)      |  |

4. En la ventana emergente, escribe la contraseña (password) de la red de Wi-Fi de su casa,entonces toque unirse (**Join**).

| iPad                                 |         | 8:47 AM        |      | 31              |
|--------------------------------------|---------|----------------|------|-----------------|
| Settings                             |         | Wi-Fi          |      |                 |
|                                      |         |                |      |                 |
| Airplane Mode                        |         | Wi-Fi          |      |                 |
| 🛜 Wi-Fi                              | Guest   | e" Guest       |      | <del>?</del> (j |
| Bluetoc Enter the password for "SRO" |         |                |      |                 |
| Canc                                 | el      | Enter Password | Join |                 |
| Notifica                             |         |                |      | <b>२</b> (i)    |
| Control Pa                           | issword |                |      | <b>a</b> (1)    |
| Do Not                               |         |                |      | • (L            |
|                                      |         |                |      | • ? (i)         |

Si tiene problemas con el iPad de su estudiante, llame a la mesa de ayuda del Departamento de Servicios de Tecnología del distrito al 541-757-3911 de lunes a viernes de 8 am a 5 pm.

El Distrito Escolar de Corvallis no discrimina en base a la edad, nacionalidad, color, discapacidad, expresión de género, identidad de género, origen nacional, estado de paternidad o civil, raza, religión, sexo u orientación sexual en sus programas y actividades, y proporciona igualdad de acceso a los grupos de jóvenes designados. La siguiente persona ha sido designada para atender las consultas acerca de discriminación: Jennifer Duvall, Directora de Recursos Humanos y Coordinadora de Título IX, jennifer.duvall@corvallis.k12.or.us 541-757-5840 | 1555 SW 35th Street, Corvallis, OR 97333